**Please Note:** Defence personnel are the primary audience for this guide. *Links to internal documents* will not work when being accessed from www.defenceyouth.gov.au

# GUIDE TO REPORTING YOUTH PROTECTION EVENTS/INCIDENTS IN SENTINEL

### INTRODUCTION

1.1 Workplace bullying and harassment is a Workplace Health and Safety (WHS) hazard and can be a notifiable incident to Comcare. Bullying and harassment events/incidents should be entered into Sentinel as a WHS event (refer to <u>WHS</u> <u>Hazards – Bullying and Harassment</u>). Sentinel and the Safety Trend Analysis Reporting Solution (STARS) tool are configured to protect the involved parties through restricted access to bullying and harassment event reports.

1.2 Defence requires a WHS event report to be entered in Sentinel for all youth protection events/incidents (Class A to Class D). This ensures effective reporting, investigation and closed-loop management of youth protection events/incidents, and supports analysis of youth protection event/incident data. Pending tailored enhancement of Sentinel, the functionality used to report bullying and harassment events/incidents in Sentinel is to be used for reporting youth protection events/incidents.

1.3 This guide provides instruction on how to report youth protection events/ incidents in Sentinel and should be read in conjunction with <u>YOUTHPOLMAN Part 1</u> <u>Section 3 Chapter 3 Youth Protection Complaint and Event/Incident Management</u>.

### **INITIAL REPORTING IN SENTINEL**

1.4 **Step 1 – Create a New WHS Event:** From the Defence Kiosk within Sentinel, select "New Event" (Figure 1).

| ≡ First Priority |                 |       |
|------------------|-----------------|-------|
|                  | Mew Event       | KIOSK |
|                  | 🚔 New Hazard    |       |
|                  | 💼 New WHS Issue |       |
|                  | 🖂 Messenger     |       |
|                  |                 |       |

BN28518216

#### 2

### Figure 1 – Select New Event

1.5 **Step 2 – Select Event Type.** If you have Aviation Safety Reporting (ASR) access, you will see the screen in Figure 2. Select "No" for "Is this an Aviation Safety Report?" and "Yes" for "Is this a WHS Event?". If you don't have ASR access, go to Step 3.

| Select Event Type |                                                    |                                                  |        |
|-------------------|----------------------------------------------------|--------------------------------------------------|--------|
| Select Event Type | WHS Assessment                                     | Event Details                                    | People |
|                   | Select the type of Event that occurred. If you red | quire assistance please refer to the Sentinel He | p.     |
|                   | Is this an Aviation Safety Report?                 | Yes No 🔪                                         |        |
|                   | Is this a WHS Event?                               | Yes 🗸 No                                         |        |

# Figure 2 – Select Event Type

1.6 **Step 3 – Complete WHS Assessment**. The WHS assessment comprises five questions (Figure 3)

| WHS Assessment    |                                                                                                    |                                                                                                    |          |
|-------------------|----------------------------------------------------------------------------------------------------|----------------------------------------------------------------------------------------------------|----------|
| Select Event Type | WHS Assessment                                                                                                    | Event Details                                                                                                 | People   |
|                   | If you require assistance please refer to the S                                                                                                    | entinel Help.                                                                                                 |          |
|                   | Did the Event occur whilst on duty doing                                                                                                    | Defence work?                                                                                                 | Yes No 🗸 |
|                   | Did the Event occur whilst deployed on a<br>(An ADF member posted, assigned or attached for duit<br>force; or the ADF outside Australia on declared warlike               | declared Defence operation?<br>ty to: a UN force; a foreign/multinational<br>and non-warlike operations)      | Yes No 🗸 |
|                   | Was the involved person a visitor to Defe<br>(This includes live-in accommodation)                                                                                        | nce Property?                                                                                                 | Yes No 🗸 |
| <                 | Did the Event occur during ADF Sport Ass<br>(If this is an ADF Sporting Association activity choose<br>ADF Sport Management (177377) as the Business Un<br>the activity.) | Sociation organised sports?<br>Australian Command & Staff College<br>(t; otherwise select the Unit conducting | Yes No 🗸 |
|                   | Did the Event involve workplace bullying/                                                                                                    | harassment?                                                                                                   | Yes No 🗸 |

# Figure 3 – WHS Assessment

- Answer the first, third and fourth question as applicable to the event/incident (refer <u>Reporting a WHS Event</u>).
- For events/incidents that **did not** occur in the Defence environment (workplace), select "Yes" to "Did the Event occur whilst deployed on a declared Defence Operation".

- For **all** youth protection events/incidents, including a youth protection policy breach, select "Yes" to "Did the event involve workplace bullying/harassment?"
- Figure 4 shows a typical selection for a youth protection event/incident that occurred in the Defence environment, and Figure 5 shows a typical selection for a youth protection event/incident that didn't occur in the Defence environment, but vary the responses as appropriate to the event/incident.

| WHS Assessment    |                                                                                                    |                                                                                                    |          |
|-------------------|----------------------------------------------------------------------------------------------------|----------------------------------------------------------------------------------------------------|----------|
| Select Event Type | WHS Assessment                                                                                                    | Event Details                                                                                                    | People   |
|                   |                                                                                                    | ()                                                                                                    | ()       |
|                   | If you require assistance please refer to the                                                                                                    | Sentinel Help.                                                                                                    |          |
|                   | Did the Event occur whilst on duty doing                                                                                                    | Defence work?                                                                                                    | Yes 🗸 No |
|                   | Did the Event occur whilst deployed on a<br>(An ADF member posted, assigned or attached for d<br>force; or the ADF outside Australia on declared warlii                | a declared Defence operation?<br>uty to: a UN force; a foreign/multinational<br>ke and non-warlike operations)    | Yes No 🗸 |
|                   | Was the involved person a visitor to Defermination (This includes live-in accommodation)                                                                               | ence Property?                                                                                                    | Yes No 🗸 |
| <                 | Did the Event occur during ADF Sport As<br>(If this is an ADF Sporting Association activity choos<br>ADF Sport Management (177377) as the Business U<br>the activity.) | ssociation organised sports?<br>e Australian Command & Staff College<br>nit; otherwise select the Unit conducting | Yes No 🗸 |
|                   | Did the Event involve workplace bullying                                                                                                    | /harassment?                                                                                                    | Yes V No |

# Figure 4 – Typical WHS Assessment – Defence Environment

| WHS Assessment    |                                                                                                    |                                                                                                    |       |        |  |
|-------------------|----------------------------------------------------------------------------------------------------|----------------------------------------------------------------------------------------------------|-------|--------|--|
| Select Event Type | WHS Assessment                                                                                                    | Event Details                                                                                                    |       | People |  |
|                   |                                                                                                    | ()                                                                                                    |       |        |  |
|                   | If you require assistance please refer to the                                                                                                    | Sentinel Help.                                                                                                    |       |        |  |
|                   | Did the Event occur whilst on duty doin                                                                                                    | g Defence work?                                                                                                    | Yes   | No 🗸   |  |
|                   | Did the Event occur whilst deployed on<br>(An ADF member posted, assigned or attached for<br>force; or the ADF outside Australia on declared war                   | a declared Defence operation?<br>duty to: a UN force; a foreign/multinational<br>like and non-warlike operations)   | Yes 🗸 | No     |  |
|                   | Was the involved person a visitor to De (This includes live-in accommodation)                                                                                      | fence Property?                                                                                                    | Yes   | No 🗸   |  |
| <                 | Did the Event occur during ADF Sport A<br>(If this is an ADF Sporting Association activity choo<br>ADF Sport Management (177377) as the Business<br>the activity.) | ssociation organised sports?<br>se Australian Command & Staff College<br>Unit; otherwise select the Unit conducting | Yes   | No 🗸   |  |
|                   | Did the Event involve workplace bullyin                                                                                                    | g/harassment?                                                                                                    | Yes 🗸 | No     |  |

Figure 5 – Typical WHS Assessment – Non-Defence Environment

#### 4

1.7 **Step 4 – Enter Event Details.** To allow ready identification that the event report relates to youth protection, enter the following in the "What Happened?" field (figure 6):

- Line 1: "Youth Protection Event/Incident Class [insert A to D as applicable]".
- Line 2: "Level 1/Level 2" codification keywords (refer annex A).
- Line 3: "[Defence Context] or [Community/Family/Domestic Context]" as applicable (refer annex B).
- Line 4: Enter a de-identified free-text description of what happened. Use terms such as U18F (under-18 female) trainee, O18M (over 18 male) instructor when referring to involved people.
- Complete other mandatory Event Detail fields (figure 6).

| Event De          | tails        |                                  |                                                                                                    |        |
|-------------------|--------------|----------------------------------|----------------------------------------------------------------------------------------------------|--------|
| Selec             | t Event Type | WHS Assessment                   | Event Details                                                                                                    | People |
|                   |              | If you require assistance please | refer to the Sentinel Help.                                                                                                    |        |
|                   |              | What Happened?*                  | Youth Protection Event/Incident - Class A<br>Sexual Misconduct/Sexual Abuse<br>Defence Context<br>Describe what happened without using personal details |        |
|                   |              | When? *                          | 21 May 2020 (1022 (AECT)                                                                                                    |        |
|                   |              | when?*                           | 21-May-2020 (#12:23 (AEST) (#)                                                                                                    |        |
| 1                 |              | Where? *                         | Brindabella Park ACT (G)                                                                                                    |        |
| $\langle \rangle$ |              | Describe the specific location * | Third Floor Office                                                                                                    |        |
|                   |              | You should select the Business   | Unit that was in control of the activity at the time of the Event.                                                                                      |        |
|                   |              | Event Business Unit *            | Default BU DEF                                                                                                    |        |

# Figure 6 – Enter Event Details

- 1.8 **Step 5 Enter People.** Enter the details of involved persons.
  - Select "Person" (figure 7).

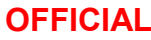

| Ο | FFI | CIA | ٩L |
|---|-----|-----|----|
|   |     |     |    |

| Б  |  |
|----|--|
| J. |  |

| People            |                                             |                                              |                    |
|-------------------|---------------------------------------------|----------------------------------------------|--------------------|
| Select Event Type | WHS Assessment                              | Event Details                                | People             |
|                   | Add the Involved Person(s) by clicking belo | w. If you require assistance please refer to | the Sentinel Help. |
| <                 |                                             |                                              |                    |

Figure 7 – Select Person

- In the "Involved Person" field, enter the name of the person who was the victim of the misconduct (figure 8). If the event/incident relates to a policy breach where there was no victim enter the name of the person responsible for the breach, otherwise do not enter the details of the respondent(s).
- For "Injury Severity", select "Near Miss" if no injury was sustained or the event/incident was a policy breach, or "Minor Injury", "Serious Injury or Illness" or "Fatality" as applicable (refer Reporting a WHS Event).

| People |                         |              |             |
|--------|-------------------------|--------------|-------------|
|        |                         |              |             |
|        |                         |              |             |
|        | Add the Involved Person |              |             |
|        | Pers Involved Person *  | User, Test 1 | Q           |
| L      | Injury Severity *       | Near Miss    |             |
|        |                         |              |             |
| 1      |                         |              | Save Cancel |
| $\leq$ |                         |              |             |
|        |                         |              |             |

Figure 8 – Enter Involved Person Details

If there was more than one victim, add another "Person" and enter their details (figure 9). Note that only one "Visitor" (ie a person who doesn't have a PMKeyS number) can be entered during the Initial Reporting phase. This is a known problem with Sentinel that will be fixed in the next Sentinel update (expected Dec 20). However, multiple "Visitors" can be entered during the "Supervisor Review" Phase.

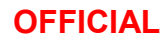

| People                             |                                              |                                                     |               |
|------------------------------------|----------------------------------------------|-----------------------------------------------------|---------------|
| Select Event Type                  | WHS Assessment                               | Event Details                                       | People        |
|                                    | <b>V</b>                                     | <b>V</b>                                            |               |
|                                    | Add the Involved Person(s) by clicking below | w. If you require assistance please refer to the Se | entinel Help. |
|                                    | Scuttor, Test 1                              | × Person                                            |               |
|                                    |                                              |                                                     |               |
|                                    |                                              |                                                     |               |
| 1                                  |                                              |                                                     |               |
| $\boldsymbol{\boldsymbol{\wedge}}$ |                                              |                                                     |               |
|                                    |                                              |                                                     |               |

Figure 9 – Add Another Person

- 1.9 **Step 6 Upload Attachments.** Upload relevant documents (figure 10).
  - Download and complete the <u>Youth Protection Supplementary</u> <u>Information Form (SIF)</u>. Select "File/Photo" (figure 10) and browse to attach the SIF (figure 11). The SIF should be updated and uploaded during the course of the WHS event investigation as appropriate.
  - Attach any other relevant documents if applicable.
  - This step may be completed under Supervisor Review (refer paragraph 1.17) and/or during the investigation phase.

| Any Attachments?  |                                                                                               |                                                       |                                       |                                              |
|-------------------|-----------------------------------------------------------------------------------------------|-------------------------------------------------------|---------------------------------------|----------------------------------------------|
| Select Event Type | WHS Assessment                                                                                | Event Details                                         | People                                | Any Attachments?                             |
| <u></u>           |                                                                                               | <b>V</b>                                              | <b>_</b>                              |                                              |
|                   | Attach any documents you may have that pro-<br>require assistance please refer to the Sentine | ovide background or further information ab<br>I Help. | out the Event e.g. photos, procedures | s, emails, statements, drawings, etc. If you |
|                   | File/Photo                                                                                    |                                                       | D URL                                 |                                              |
|                   |                                                                                               |                                                       |                                       |                                              |
| <                 |                                                                                               |                                                       |                                       |                                              |

Figure 10 – Upload Attachments

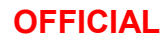

| Any Attachments?  |                                                                                           |                                                     |                                        |                                             |
|-------------------|-------------------------------------------------------------------------------------------|-----------------------------------------------------|----------------------------------------|---------------------------------------------|
| Select Event Type | WHS Assessment                                                                            | Event Details                                       | People                                 | Any Attachments?                            |
|                   | Attach any documents you may have that pro require assistance please refer to the Sentine | wide background or further information a<br>I Help. | bout the Event e.g. photos, procedures | , emails, statements, drawings, etc. If you |
|                   | Youth Protection Supplemen                                                                | tary Information Form.xlsx ×                        | URL                                    |                                             |
|                   | File/Photo                                                                                |                                                     |                                        |                                             |
| <                 |                                                                                           |                                                     |                                        |                                             |

Figure 11 – Attach Youth Protection SIF

1.10 **Step 7 - Submit Report Information.** Identify the workplace supervisor and hazard source, and submit the Event report.

• In the "Workplace Supervisor" field, enter the name of the person responsible for initial management of the event/incident, which may be the same person who is submitting the report (figure 12).

| Report Information |                                                                                                    |                                                                                                    |                                                                                                    |                                                                                        |
|--------------------|----------------------------------------------------------------------------------------------------|----------------------------------------------------------------------------------------------------|----------------------------------------------------------------------------------------------------|----------------------------------------------------------------------------------------|
| Select Event Type  | WHS Assessment                                                                                              | Event Details                                                                                                    | People                                                                                                    | Any Attachments?                                                                       |
| <u></u>            | <b>_</b>                                                                                                    | <b>_</b>                                                                                                    | <b>_</b>                                                                                                    | <b>/</b>                                                                               |
|                    | Complete all fields & then select                                                                           | Save and Submit to submit the report. If you require                                                                                                    | assistance please refer to the Sentinel He                                                                                          | lp.                                                                                    |
|                    | Date Reported *                                                                                             | 21-May-2020 🛗 17:58 (AEST)                                                                                                    |                                                                                                    |                                                                                        |
|                    | Reporter *                                                                                                  | French, Mark                                                                                                    |                                                                                                    | Q                                                                                      |
|                    | You should select a trusted senion<br>how to proceed or wish to discuss<br>through Base, Establishment or s | or person, preferably within your business unit as the<br>ss the situation further, contact a Defence Equity Adv.<br>Ship support personnel or through the Defence Servi | e supervisor for this alleged workplace bull<br>viser - discussions are confidential (with so<br>ce Centre: 1800 DEFENCE (333 362). | ying/harassment event. If you are unsure on<br>me exceptions). Details can be obtained |
| 1                  | Workplace Supervisor *                                                                                      | French, Mark                                                                                                    |                                                                                                    | Q                                                                                      |
| $\mathbf{X}$       | Hazard Source *                                                                                             | Search                                                                                                    |                                                                                                    | Q                                                                                      |
|                    |                                                                                                    |                                                                                                    |                                                                                                    |                                                                                        |

Figure 12 – Enter Workplace Supervisor

- Note that the following step is important to ensure data consistency until Sentinel is enhanced to include youth protection specific hazard sources.
- In the "Hazard Source" field, type or select "Psychosocial" from the drop-down menu and select "OK" (figure 13).

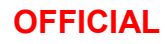

| Report Information     | Hazard Source                               |                                                                                                    | ×            |                                   |
|------------------------|---------------------------------------------|----------------------------------------------------------------------------------------------------|--------------|-----------------------------------|
| Select Event Type      | Toolbox                                     | Hazard Sources                                                                                                    | Selection    | ? Report Information              |
| Complete all f         | Show<br>Hazard Sources V<br>Search for<br>I | <ul> <li>Motion</li> <li>Noise</li> <li>Pressure</li> <li>Psychosocial</li> <li>Radiation</li> <li>Small Arms</li> <li>Temperature</li> </ul> | Psychosocial | Q<br>are unsure on<br>be obtained |
| Workpl                 | 2                                           |                                                                                                    | OK Cancel    | Q                                 |
| $\boldsymbol{\langle}$ | Hazard Source * Psychosoci                  | al                                                                                                    |              | Q                                 |
|                        |                                             |                                                                                                    |              |                                   |

Figure 13 – Select Psychosocial

• Select "Save and Submit" to submit the report to the nominated supervisor (figure 14 and 15).

| Report Information |                                                                                                    |                                                                                                    |                                                                                                    |                                                                                              | ×                  |
|--------------------|----------------------------------------------------------------------------------------------------|----------------------------------------------------------------------------------------------------|----------------------------------------------------------------------------------------------------|----------------------------------------------------------------------------------------------|--------------------|
| Select Event Type  | WHS Assessment                                                                                        | Event Details                                                                                                    | People                                                                                                    | Any Attachments?                                                                             | Report Information |
|                    | Complete all fields & then select                                                                     | Save and Submit to submit the report. If you req                                                                                                    | uire assistance please refer to the Sentine                                                                                       | el Help.                                                                                     |                    |
|                    | Date Reported *                                                                                       | 21-May-2020 🛗 17:58 (AEST)                                                                                                    |                                                                                                    |                                                                                              |                    |
|                    | Reporter *                                                                                            | French, Mark                                                                                                    |                                                                                                    | Q                                                                                            |                    |
|                    | You should select a trusted seni<br>how to proceed or wish to discu<br>through Base, Establishment or | or person, preferably within your business unit as<br>ss the situation further, contact a Defence Equity<br>Ship support personnel or through the Defence S | the supervisor for this alleged workplace<br>Adviser - discussions are confidential (wi<br>ervice Centre: 1800 DEFENCE (333 362). | bullying/harassment event. If you are unsure on th some exceptions). Details can be obtained |                    |
| 1                  | Workplace Supervisor *                                                                                | French, Mark                                                                                                    |                                                                                                    | Q                                                                                            |                    |
| $\mathbf{X}$       | Hazard Source *                                                                                       | Psychosocial                                                                                                    |                                                                                                    | Q                                                                                            |                    |
|                    |                                                                                                    |                                                                                                    |                                                                                                    |                                                                                              |                    |
|                    |                                                                                                    |                                                                                                    |                                                                                                    |                                                                                              |                    |
|                    |                                                                                                    |                                                                                                    |                                                                                                    |                                                                                              |                    |
|                    |                                                                                                    |                                                                                                    |                                                                                                    |                                                                                              |                    |
|                    |                                                                                                    |                                                                                                    |                                                                                                    |                                                                                              |                    |
|                    |                                                                                                    |                                                                                                    |                                                                                                    |                                                                                              |                    |
|                    |                                                                                                    |                                                                                                    |                                                                                                    | Sa                                                                                           | ve and Submit 🕅    |

Figure 14 – Select Submit and Save

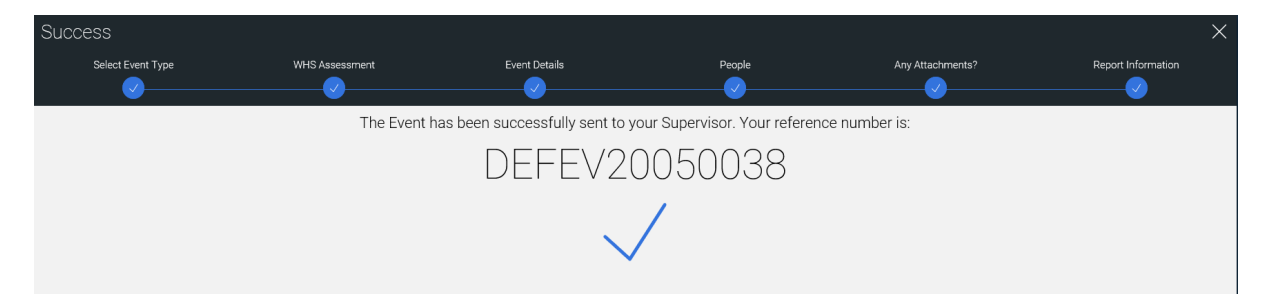

Figure 15 – Event Report Successfully Submitted

#### 9

### SUPERVISOR REVIEW

1.11 As the nominated supervisor for the event/incident, complete the tasks using the right hand checklist in the event report (figure 16).

| 💥 WHS I                                      | Event – New (DEFEV20050038)                                                                                                    |                                                                                        |                                                                                                |                            |                                                                                             |                                                                                                    | . ×                                                          |
|----------------------------------------------|----------------------------------------------------------------------------------------------------|----------------------------------------------------------------------------------------|------------------------------------------------------------------------------------------------|----------------------------|---------------------------------------------------------------------------------------------|----------------------------------------------------------------------------------------------------|--------------------------------------------------------------|
| SUMMARY<br>DETAILS<br>OC<br>NVOLVED ITEMS    | DETAILS<br>Youth Protection Event/Incident - Class A Sexual Miscond<br>details<br>Business Unit: Default BU DEF<br>Occurred: 21-May-20 12:23 PM AEST | uct/Sexual Abuse Defence Context Descr<br>Location: Brindab<br>Hazard Sources: Psychol | ribe what happened without using personal You are<br>vella Park ACT (G)<br>social              | e the Workplace Supervisor | You are the<br>You have been no<br>Supervisor. Comp<br>Contact the Senti<br>on 1800 220 820 | e Workplace St<br>minated as the W<br>lete the tasks bek<br>hel Business Supp<br>for further assista                                                                                         | Vorkplace                                                    |
|                                              | Involved Items                                                                                                    | nalysis<br>nere are no items to show.                                                  | Supporting Info Event Additional Questions (Supervisor WHS Event - Initial Assessment (investi | Actions<br>Ourrefue        | 2 Comp<br>Equipr<br>field                                                                   | remove any pe<br>s from the desc<br>field).<br>plete Involved Pi<br>nent & SIFs ens<br>s are completer<br>lotifiable Events                                                                  | ription<br>ription<br>sure all<br>d for                      |
| ACTION ITEMS<br>OUTCOMES<br>OUTCOMES<br>MORE | STATUS<br>                                                                                                    | Investigator Event Work                                                                | REVIEW SIGNED OFF CLOSED                                                                       |                            | 3 No<br>Inve<br>Autho<br>for<br>Add<br>(Q31.1<br>► Start Inv                                | minate the corr<br>stigator & Appropriate<br>fight and the second second<br>further information<br>plete the WHS I<br>tional Question<br>will notify Corr<br>YES & finalised)<br>vestigation | ect<br>wing<br>el Help<br>ion.<br>Event<br>s SIF<br>icare if |

Figure 16 – Event Status "New" and Supervisor Checklist

1.12 **Task 1 – Complete Event Details.** Select Task 1 from the right hand checklist to display the "Details" page (figure 17).

• Review and update the "Description" of the event as appropriate, ensuring that any personal details have been entered they are removed. Enter the details of any "Immediate Action Taken". Confirm that all other details are correct (figure 17).

10

| 💥 WHS                      | Event – New (DEFEV     | 20050038)                                                                                                    |          |   |
|----------------------------|------------------------|----------------------------------------------------------------------------------------------------|----------|---|
| SUMMARY                    | DETAILS                |                                                                                                    | <b>^</b> | ^ |
| DETAILS                    | Description *          | Youth Protection Event/Incident - Class A<br>Sexual Misconduct/Sexual Abuse<br>Defence Context<br>Describe what happened without using personal details |          |   |
| 泉口<br>ダ泰<br>INVOLVED ITEMS | Immediate Action Taken | Define immediate actions taken                                                                                                    |          |   |
|                            |                        |                                                                                                    |          |   |
| Į.                         | Event Type *           | WHS Event reclassify                                                                                                    |          |   |
| INVESTIGATION              | Occurred *             | 21-May-2020 12:23 (AEST)                                                                                                    |          |   |
|                            | Reported *             | 22-May-2020 10.24 (AEST)                                                                                                    |          |   |
| ~~~ <sup>0</sup>           | Reported By *          | French, Mark                                                                                                    | Q        |   |
| ACTION ITEMS               | Workplace Supervisor   | French, Mark                                                                                                    | Q        |   |
| A                          | Business Unit *        | Default BU DEF                                                                                                    | Q        |   |
| OUTCOMES                   | Location *             | Brindabella Park ACT (G)                                                                                                    | Q        |   |
| 000                        |                        |                                                                                                    |          |   |
| MORE                       | CATEGORISATION         | 1                                                                                                    | <        |   |
|                            | Keywords               | Search                                                                                                    | Q        | ~ |

# Figure 17 – Event Details

• Under "Categorisation" in the "Keywords" field, type or select "WHS Strategy" (figure 18). Note that this is an interim requirement until Sentinel is enhanced to include youth protection specific keywords.

| 💥 WHSI         | Event – New (DEFEV           | 20050038)                |                |   |
|----------------|------------------------------|--------------------------|----------------|---|
|                | Workplace Supervisor         | French, Mark             | Q              | ~ |
| SUMMARY        | Business Unit *              | Default BU DEF           | Q              |   |
|                | Location *                   | Brindabella Park ACT (G) | Q              |   |
| 込む<br>であ       | CATEGORISATION               | ν                        |                |   |
| INVOLVED ITEMS | Keywords                     | WHS Strategy Search      | Q              |   |
|                | Hazard Source *              | Psychosocial             | Q              |   |
| INFO           | Functional Activity          | Administrative Duties    | Q              |   |
|                | ADDITIONAL DET               | AILS                     |                |   |
|                | Prosecution - Legal History  |                          |                |   |
| C <sup>e</sup> | in Confidence                |                          |                |   |
| ACTION ITEMS   | Bypass Event Review          |                          |                |   |
| A <u></u>      | Secured                      | ✓                        |                |   |
| OUTCOMES       | Historical (No Event Review) |                          |                |   |
| MORE           | Reference Number *           |                          | Reference Type |   |
|                |                              |                          | +              |   |

# Figure 18 – Complete Categorisation

- Confirm that the "Hazard Source" is "Psychosocial" and enter "Functional Activity" if applicable (figure 18).
- "Save" page and check Task 1 as complete.

1.13 **Task 2 – Complete Involved Persons.** Select Task 2 from the right hand checklist to display the "Involved Items" page (figure 19).

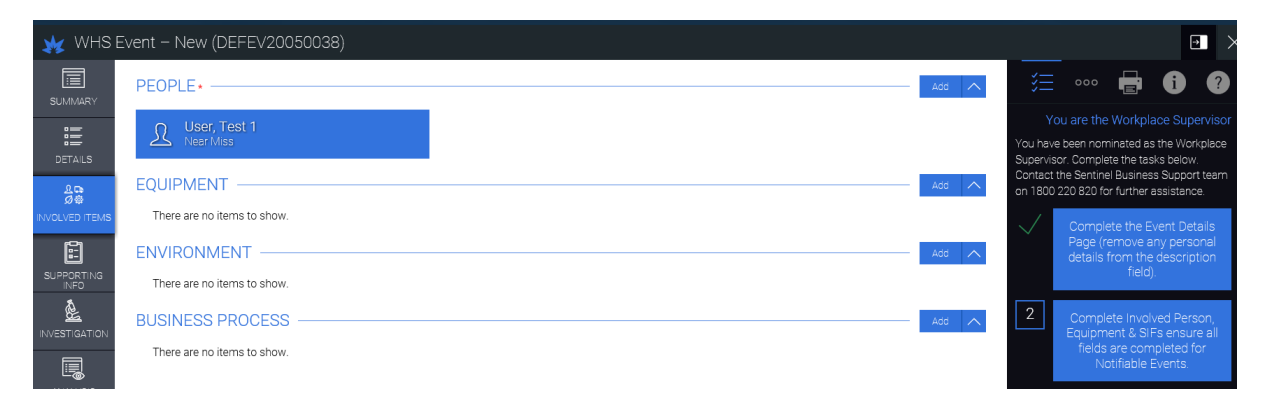

### Figure 19 – Involved Person Details

- Confirm that only the name of the victim(s) and/or person responsible for a policy breach have been entered. The name of other respondent(s) must not be entered.
- Select a person (figure 19) to display the involved person's details (figure 20).

| 💥 WHS E            | Event – New (DEFEV         | 20050038)                 |                 |             |                    |             |        |
|--------------------|----------------------------|---------------------------|-----------------|-------------|--------------------|-------------|--------|
| SUMMARY            | PERSON                     |                           |                 |             |                    |             | ~      |
| :=                 | Person *                   | User, Test 1              |                 | Q           |                    |             |        |
| DETAILS            | Person Type                | Employee                  |                 |             |                    |             |        |
| <u>よ</u><br>の参     | Role                       | Role Category             | Business Unit   | Location    | Contractor Company | Acting Role |        |
| INVOLVED ITEMS     | Kiosk User                 |                           | ADF             | Russell ACT |                    | •           | Î      |
|                    |                            |                           |                 | +           |                    |             |        |
| SUPPORTING<br>INFO |                            |                           |                 |             |                    |             | _      |
| đ.                 | CATEGORISATION             | N                         |                 |             |                    |             | $\sim$ |
|                    | Severity *                 | Serious Injury or Illness |                 |             |                    |             | Q      |
|                    | Object Causing Injury *    | Other And Not Specified P | ersons          |             |                    |             | Q      |
| ANALYSIS           | Mechanism Of Injury *      | Work Related Harassmen    | t And/Or Workpl |             |                    |             | Q      |
|                    | Activity Being Performed * | 19. ADF Cadet Activities  |                 |             |                    |             | Q      |
|                    |                            |                           |                 |             |                    |             |        |
|                    | INJURIES*                  |                           |                 |             |                    |             | Add 🔨  |
| OUTCOMES           | This Person's Injuries m   | nust be recorded.         |                 |             |                    |             |        |
| 000                | Q Add New Iniu             | Iry                       |                 |             |                    |             |        |
| MORE               | $\square$                  |                           |                 |             |                    |             |        |

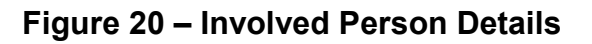

### 12

- Note that the following steps are important to ensure data consistency until Sentinel is enhanced to include youth protection specific keywords.
- Under Categorisation, confirm "Severity" as "Near Miss" (for no injury or a policy breach), "Minor Injury", "Serious Injury or Illness" or "Fatality" (refer Injury Severity Definitions) as applicable.
- In "Object Causing Injury" field, type "Other and Not Specified Persons".
- In "Mechanism of Injury" field, type or select under "Mental Stress":
  - "Work Related Harassment and/or Workplace Bullying" for Defence environment events/incidents
  - "Other Harassment" for non-Defence environment events/ incidents
- In "Activity Being Performed" field, type or select:
  - For ADF Cadets, select from "19. ADF Cadet Activities" list
  - For all other contexts, select the appropriate activity
- For an event/incident that resulted in a "Minor Injury", "Serious Injury or Illness" or "Fatality" to an involved person, under "Injuries" select "Add New Injury" (figure 20) to display "Involved Person Injury Details" (figure 21).
- In "Part of Body" field, type or select the injured body part as applicable or under "Non-Physical" select "Psychological System in General"
- In "Nature of Injury" field, select applicable "Injury" or "Illness" (typically under "Mental Disorders").

| Involved Person Injury Details |                                                                                                  |            |                        |                                        | ?      | $\times$ |
|--------------------------------|--------------------------------------------------------------------------------------------------|------------|------------------------|----------------------------------------|--------|----------|
|                                |                                                                                                  |            |                        |                                        |        |          |
| Symptom Onset *                | At the same Date and Time as the Event     At a Date and Time after the Event     Not Applicable |            | Symptom Onset Date     | DD-MMM-YYYY hh:mm (AEST)               |        |          |
| Det of Ded.                    |                                                                                                  | $\bigcirc$ | National and Inclusion |                                        |        | 0        |
| Part of Body *                 | Psychological System In General                                                                  | Q          | Nature of Injury *     | Short Term Shock From Exposure To Dist |        | Q        |
| Recurring Symptom              |                                                                                                  |            |                        |                                        |        |          |
| Notes                          |                                                                                                  |            |                        |                                        |        |          |
|                                |                                                                                                  |            |                        |                                        |        |          |
|                                |                                                                                                  |            |                        |                                        |        |          |
|                                |                                                                                                  |            |                        |                                        |        |          |
|                                |                                                                                                  |            |                        | Save                                   | Cancel |          |

Select "Save".

# Figure 21 – Involved Person Injury Details

- For an event/incident that resulted in a "Minor Injury", "Serious Injury or Illness" or "Fatality" to an involved person, under "Supporting Information" select "Injury Additional Questions" (figure 22).
- Answer questions as appropriate to the event/incident. "Save" and "Finalise" page.

- Select "Save" and "Return".
- Confirm above details for all involved people. Note that if there was more than one victim who was a "Visitor" (ie, a person who doesn't have a PMKeyS number), the Supervisor will need to enter their details as multiple "Visitors" cannot currently be entered during the Initial Reporting phase (refer paragraph 1.8).
- Check Task 2 as complete.

| 💥 WHS            | Event – New (DEFEV               | 20050038)                                  |    |          |
|------------------|----------------------------------|--------------------------------------------|----|----------|
|                  | CATEGORISATION                   | ۱                                          |    | <u> </u> |
| •=               | Severity *                       | Serious Injury or Illness                  |    | Q        |
| DETAILS          | Object Causing Injury *          | Other And Not Specified Persons            |    | Q        |
| 上口<br><i>贝</i> 泰 | Mechanism Of Injury *            | Work Related Harassment And/Or Work        | pl | Q        |
| INVOLVED ITEMS   | Activity Being Performed *       | 19. ADF Cadet Activities                   |    | Q        |
|                  | INJURIES*                        |                                            |    | Add 🔨    |
|                  | Psychologica<br>Post Traumatic S | System In General<br>tress Disorder (PTSD) |    |          |
|                  | REMOVE                           |                                            |    |          |
| ANALYSIS         | TREATMENTS —                     |                                            |    | Add 🔨    |
|                  | There are no items to sl         | now.                                       |    |          |
| ß                | DAYS LOST                        |                                            |    | Add 🔨    |
| OUTCOMES         | There are no items to sl         | now.                                       |    |          |
| 000              | SUPPORTING INF                   | ORMATION                                   |    | ^        |
| MORE             | Serious Injury<br>Finalised      | or Illness Additional Q *                  |    |          |

# Figure 22 – Injury Supporting Information/Additional Questions

- Answer questions as appropriate to the event/incident. "Save" and "Finalise" page.
- Select "Save" and "Return".
- Confirm above details for all people who were the victim of the misconduct.
- Check Task 2 as complete.

1.14 **Task 3 – Nominate Investigator and Appointing Authority.** Select Task 3 from the right hand checklist to display the "Investigation" page (figure 23).

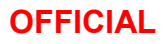

| 💥 WHS              | Event – New (DEFEV         | /20050038)                                                              |   |
|--------------------|----------------------------|-------------------------------------------------------------------------|---|
| SUMMARY            | INVESTIGATION              |                                                                         | ~ |
| • <u>=</u>         | Investigator *             | French, Mark                                                            | Q |
| DETAILS            | Investigation Team Members | Search                                                                  | Q |
| <u>よ</u><br>の命     | Approving Authority *      | French, Mark                                                            | Q |
| INVOLVED ITEMS     | Investigation Summary      |                                                                         |   |
| SUPPORTING<br>INFO |                            |                                                                         |   |
| MARK INVESTIGATION |                            |                                                                         |   |
|                    |                            |                                                                         |   |
| <u>م</u>           | SUPPORTING INF             | ORMATION                                                                |   |
| ACTION ITEMS       | Event Additio              | nal Questions (Supervi * WHS Event - Initial Assessment (Inv<br>Pending |   |
| OUTCOMES           |                            |                                                                         |   |

# Figure 23 – Investigator and Approving Authority Details

- Enter the name of the Investigator and Appointing Authority (refer YOUTHPOLMAN Part 1 Section 3 Chapter 4 Youth Protection WHS Investigation).
- Select "Save" and check Task 3 as complete.

1.15 **Task 4 - Complete WHS Event Additional Questions SIF.** Select Task 4 from the right hand checklist to display the "Supporting Information" page (figure 24).

| 💥 WHS E       | Event – New (DEFEV20050038)                                                              |   |
|---------------|------------------------------------------------------------------------------------------|---|
| SUMMARY       | EVENT                                                                                    | ^ |
|               | Event Additional Questions (Supervi * WHS Event – Initial Assessment (Inv<br>In Progress |   |
| 上口<br>の命      | INVOLVED PERSON                                                                          |   |
|               | Serious Injury or Illness Additional Q *                                                 |   |
|               | User, Test 1 Severity: Serious Injury or Illness                                         |   |
| INVESTIGATION |                                                                                          |   |
| ANALYSIS      |                                                                                          |   |

# Figure 24 – Event Supporting Information

 Under "Event" select "Event Additional Questions (Supervisor to Complete)" to display the "Event Additional Questions" page. For a Defence environment event/incident, questions relating to Comcare should be displayed (figure 25). For a non-Defence environment event/incident, questions relating to Comcare should not be displayed (figure 26).

| 🔋 Event | Additio                   | onal Questions (Supervisor to Complete)                                                                                                    |                                                                                    | 🕒 Save                                                     | 🗸 Finalise 🔌                                | F       | $\times$ |
|---------|---------------------------|----------------------------------------------------------------------------------------------------|------------------------------------------------------------------------------------|------------------------------------------------------------|---------------------------------------------|---------|----------|
| DETAILS | ΙΝΙ                       | TAL ASSESSMENT                                                                                                    |                                                                                    |                                                            |                                             | ^       | ^        |
| Se o    |                           | Did the Event occur whilst on duty doing Defence Work*                                                                                                    | ○ NO<br>● YES                                                                      |                                                            |                                             |         |          |
|         |                           | Was the Involved Person a visitor to Defence Property $\!\!\!\star$                                                                                                    | ● NO<br>○ YES                                                                      |                                                            |                                             |         |          |
| HISTORY | 5.3                       | Does the Event involve workplace bullying/harassment?*                                                                                                    | ○ NO<br>● YES                                                                      |                                                            |                                             |         |          |
|         | 5.4                       | Did the Event occur during ADF organised sports?*                                                                                                    | • NO<br>Ves                                                                        |                                                            |                                             |         |          |
|         |                           | Did the Event occur whilst on a declared Defence Operation? $\sp{\star}$                                                                                               | NO     YES                                                                         |                                                            |                                             |         |          |
|         | EVE                       | INT DID NOT OCCUR ON DECLARED DEFEN                                                                                                    | NCE OPERATION                                                                      |                                                            |                                             | ^       |          |
|         | The f<br>Notifi<br>Notifi | ollowing fields are to be completed:<br>ication to Comcare is required immediately after becoming awa<br>ication in the first instance should be by phone - 1300366979 | are that a notifiable Event arising from the business or undertaking has occurred. |                                                            |                                             |         |          |
|         | Selec                     | t this link for HELP on Sentinel Help - Previous Notification to C                                                                                                    | lomcare                                                                            |                                                            |                                             |         |          |
|         |                           | Did the Event involve a person who suffered a Fatality,<br>Serious Injury or Illness or was it a Dangerous Incident as<br>defined in the WHS Act 2011?*                | ○ NO<br>○ YES                                                                      | If you answered Ye notification will be form is finalised. | es to this question a<br>sent to Comcare on | ce this |          |
|         |                           |                                                                                                    |                                                                                    | See Sentinel Help                                          | for definitions.                            |         |          |
|         |                           | Has this Event been notified to Comcare previously, by telephone or writing?*                                                                                          | ⊖ NO<br>⊖ YES                                                                      |                                                            |                                             |         | ~        |

Figure 25 – Event Additional Questions – Defence Environment

| 📕 Event / | Additic | onal Questions (Supervisor to Complete)                                                                         |               | 📄 Save                    | 🗸 Finalise 🖌        | • •      | × |
|-----------|---------|----------------------------------------------------------------------------------------------------|---------------|---------------------------|---------------------|----------|---|
| DETAILS   | INIT    | TAL ASSESSMENT                                                                                                  |               |                           |                     | - ^      | ^ |
| Crs o     |         | Did the Event occur whilst on duty doing Defence Work*                                                          | ○ NO<br>● YES |                           |                     |          |   |
|           |         | Was the Involved Person a visitor to Defence Property*                                                          | ● NO<br>○ YES |                           |                     |          |   |
| HISTORY   |         | Does the Event involve workplace bullying/harassment?*                                                          | ○ NO<br>● YES |                           |                     |          |   |
|           | 5.4     | Did the Event occur during ADF organised sports?*                                                               | • NO<br>VES   |                           |                     |          |   |
|           |         | Did the Event occur whilst on a declared Defence Operation?                                                     | ○ NO<br>● YES |                           |                     |          |   |
|           | EVE     | NT DETAILS - ADDITIONAL QUESTIONS -                                                                             |               |                           |                     | ~        |   |
|           |         | Indoor or Outdoor Location?                                                                                     | OINDOOR       |                           |                     |          |   |
|           |         | Provide the specific location of where the Event occurred?<br>(eg Gymnasium, Desk, BP 35-5-001, Officer's Mess) | Third Floor   |                           |                     |          |   |
|           |         | What, if any, plant, vehicles, equipment, substances or things were involved in the incident?*                  |               | If no other things<br>N/A | were involved pleas | se enter | ] |

# Figure 26 – Event Additional Questions – Non-Defence Environment

- Confirm "Initial Assessment" details are correct (refer paragraph 1.6). Ensure that "Yes" is selected to the question "Did the Event occur whilst on a declared Defence Operation?" for Non-Defence Environment event/incidents to prevent incorrect notification to Comcare.
- Answer the Comcare related questions (figure 25) and "Events Details Additional Questions" (figure 26) as applicable.

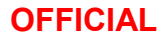

• For youth protection events/incidents where a Defence Incident Report (DIR) or Army Incident Management System (AIMS) Report has been submitted, under "Describing the Event – Additional Questions", select "Yes" to "Has another type of report been created or raised in addition to this WHS Event that is related to the Event?" (figure 27).

|         | 🖹 Event Additional Questions (Supervisor to Complete)  |                                                                                 |                             |                                                                                                    |  |  |  |
|---------|--------------------------------------------------------|---------------------------------------------------------------------------------|-----------------------------|----------------------------------------------------------------------------------------------------|--|--|--|
| DETAILS | 51.1 Was the Event a result of                         | f an Estate Management Issue  NO (EMI)?* YES                                    |                             | ^                                                                                                    |  |  |  |
| CE °    | DESCRIBING THE EVENT                                   | - ADDITIONAL QUESTIONS                                                          |                             |                                                                                                    |  |  |  |
|         | 53.1 Has another type of report bee<br>to this WHS Eve | en created or raised in addition ONO<br>ent that is related to the Event? • YES |                             | If you have raised another type of non WHS<br>Report select Yes and record the details in the<br>table which will appear. |  |  |  |
| HISTORY | 54.1<br>ADDITIONAL REPORT(S) RA                        | ISED                                                                            |                             | Add Row                                                                                                    |  |  |  |
|         |                                                        |                                                                                 |                             |                                                                                                    |  |  |  |
|         | Select the report raised:                              |                                                                                 |                             | Comments Delete                                                                                                    |  |  |  |
|         | Select the report raised:                              | Specify if Other                                                                | Reference/Work Order Number | Comments Delete                                                                                                    |  |  |  |

# Figure 27 – Describing the Event Additional Questions

- For an AIMS report, click in the "Select the report raised" field and type or select "AIMS (Army Incident Management System)".
- For a DIR, click in the "Specify if other" field and enter "Defence Incident Report".
- Enter the DIR or AIMS number in the "Reference/Work Order Number" field and any "Comments" as appropriate.
- Add additional reports and answer other additional questions as appropriate.
- "Save" and "Finalise" page.
- Check Task 4 as complete.

1.16 **Task 5 – Add Action Items.** Select Task 5 from the right hand checklist to display the "Action Items" page (figure 28).

| WHS Event – New (DEFEV20050038) |       |               |                           |            |        |   |
|---------------------------------|-------|---------------|---------------------------|------------|--------|---|
| SUMMARY                         |       |               |                           |            |        | ~ |
|                                 |       | Create Me     | ssenger Action Item       |            |        |   |
| DETAILS                         |       | Action Type * | WHS Corrective Action     | C          | 2      |   |
| <u>见</u> 中<br>Ø泰                |       |               |                           | Next >     | >      |   |
| INVOLVED ITEMS                  | Title |               | Action Type               | Raised For | Status |   |
|                                 |       |               | There are no items to sho | w.         |        |   |
|                                 |       |               |                           |            |        |   |
|                                 |       |               |                           |            |        |   |
|                                 |       |               |                           |            |        |   |
|                                 |       |               |                           |            |        |   |
| OUTCOMES                        |       |               |                           |            |        |   |

Figure 28 – Action Items

- If appropriate at this stage of the process, enter details of action item(s) and select "Send".
- Check Task 5 as complete.

1.17 **Task 6 – Review and/or Add Attachments.** Select Task 6 from the right hand checklist to display the "Attachments" page (figure 29).

| WHS Event – New (DEFEV20050038) |                                                                     |       |  |  |  |
|---------------------------------|---------------------------------------------------------------------|-------|--|--|--|
| SUMMARY                         | TEXT                                                                | Add 🔨 |  |  |  |
|                                 | FILE                                                                | Add 🔨 |  |  |  |
| 全日<br>ダ夢<br>INVOLVED ITEMS      | Youth Protection Supplementary Info<br>Date: 10-Jul-20 2:48 PM AEST |       |  |  |  |
| SUPPORTING                      |                                                                     |       |  |  |  |
|                                 | There are no items to show.                                         | Add 🔨 |  |  |  |
|                                 | ITEM There are no items to show.                                    | Add 🔨 |  |  |  |
| ACTION ITEMS                    |                                                                     |       |  |  |  |
| OUTCOMES                        |                                                                     |       |  |  |  |
| MORE                            |                                                                     |       |  |  |  |

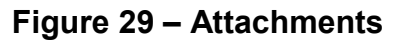

### 18

- If not completed during Initial Reporting (refer paragraph 1.9), download, complete and add the <u>Youth Protection Supplementary</u> <u>Information Form (SIF)</u>.
- If completed during Initial Reporting, review, update and upload the revised SIF as appropriate. Out of date SIFs can be deleted by selecting "Remove" and an updated SIF can be attached by selecting 'Add".
- The SIF should be updated and uploaded during the course of the WHS event investigation as appropriate.
- Attach any other relevant documents if applicable.
- Check Task 6 as complete.

1.18 **Task 7 – Start Investigation.** Confirm that all tasks are complete, check Task 7 as complete and select "Start Investigation".

# INVESTIGATION

1.19 The investigator should complete the investigation in accordance with Service/Group WHS event investigation requirements and complete the WHS event report by following the right hand checklist in the WHS event report (figure 30).

| 💥 WHS Event – Investigating (DEFEV20050038) |                                                                                                    |                                                                                                    |  |  |  |
|---------------------------------------------|----------------------------------------------------------------------------------------------------|----------------------------------------------------------------------------------------------------|--|--|--|
| SUMMARY                                     | DETAILS                                                                                                    |                                                                                                    |  |  |  |
|                                             | Business Unit: Default BU DEF Location: Brindabella Park ACT (G)<br>Occurred: 21-May-20 12:23 PM AEST Hazard Sources: Psychosocial                                     | This WHS Event is ready for Investigation.<br>Complete the tasks below. Contact the<br>Sentinel Business Support team on 1800                                                                 |  |  |  |
|                                             | PROGRESS                                                                                                    | 220 820 for further assistance.           1         Review Event Details add any further information to the discrimination to the discrimination of the discrimination of the discrimination. |  |  |  |
| SUPPORTING<br>INFO                          | Involved Items         Analysis         Supporting Info         Actions                                                                                                | oescription or immediate<br>action taken field.                                                                                                    |  |  |  |
|                                             | L User, Test 1     Event Additional Questions     User, Test 1       Serious injury or liness     There are no items to show.     WHS Event - Initial Assessment     U | 2<br>Review each Involved Person<br>& Equipment. Add further<br>information as required.                                                                                                    |  |  |  |
| ANALYSIS                                    | eee More                                                                                                    | 3 Add your Investigation<br>Summary & ensure the<br>correct Approving Authority is<br>selected for Sign Off.                                                                                  |  |  |  |
| OUTCOMES                                    | STATUS NEW INVESTIGATING UNDER REVIEW SIGNED OFF CLOSED                                                                                                    | 4 Review & Finalise all SIFs<br>ensure Notifiable Events have<br>triggered to Comcare check in<br>History tab                                                                                 |  |  |  |
| MORE                                        | пены, мал пены, мак сейтти красе пены, мак<br>Supervisor                                                                                                    | Complete Investigation                                                                                                    |  |  |  |

Figure 30 – Event Status "Investigating" and Investigator Checklist

# YOUTH PROTECTION EVENT/INCIDENT CODIFICATION KEYWORDS

| Level 1           | Level 2                                   |
|-------------------|-------------------------------------------|
|                   | Sexual Abuse <sup>1</sup>                 |
|                   | Sexual Harassment                         |
| Sexual Misconduct | Sex/Gender Discrimination                 |
|                   | Inappropriate Sexual Remark               |
|                   | Other Sexual Misconduct                   |
|                   | Physical Abuse                            |
|                   | Physical Harassment                       |
|                   | Inappropriate Non-sexual Physical Contact |
|                   | Emotional Abuse                           |
|                   | Emotional Harassment                      |
|                   | Inappropriate Non-sexual Remark           |
| Other Misconduct  | Neglect                                   |
| Other Miscoliduct | Exposure to Family/Domestic Violence      |
|                   | Discrimination (Non-sexual)               |
|                   | Prohibited Substance                      |
|                   | Alcohol Offence                           |
|                   | Alcohol Indiscretion                      |
|                   | Youth Safety Policy Breach                |
|                   | Other Misconduct                          |

<sup>&</sup>lt;sup>1</sup> Sexual Abuse is inclusive of Sexual Assault and Non-Assaultive Sexual Offences, as defined by the Australian and New Zealand Society of Criminology (ANZSOC)

# YOUTH PROTECTION EVENT/INCIDENT CONTEXTUALISATION

# Definition

The **Defence Environment** includes any Defence workplace, premise or facility, or any other location/environment where Defence arrange, undertake or supervise an activity.

# **Defence Context**

if answer "Yes" to ANY of the following:

- Did the alleged abuse/unacceptable behaviour occur within the Defence environment?
- Is the victim an ADF or Defence APS youth?
- Is the alleged respondent an ADF or Defence APS member, or contractor/volunteer/visitor<sup>#</sup> to Defence?

<sup>#</sup> includes a participant in a Defence Youth Program, including ADF Cadets and Defence Work Experience Program

# **Community or Family/Domestic Context**

if answer "Yes" to **ALL** of the following:

- Did the alleged abuse/unacceptable behaviour occur outside the Defence environment?
- Is the victim a civilian (non-ADF or APS member)?
- Is the alleged respondent a member of the community with no association to Defence?